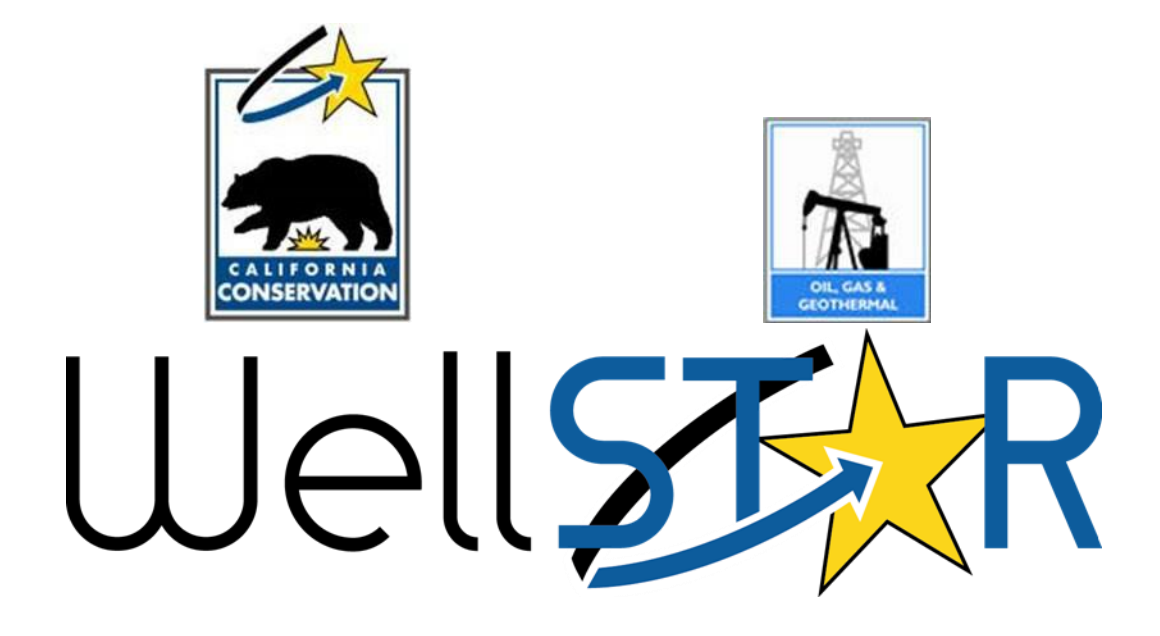

# User Reference Guide

# ENTITY MANAGEMENT Create and Maintain Person Module 2

# Table of Contents

| СС |                               | RVIEW                                           | 3 |  |
|----|-------------------------------|-------------------------------------------------|---|--|
|    | COURSE DES                    | CRIPTION                                        | 3 |  |
| 1  | CREATE                        | AND MAINTAIN PERSON                             | 3 |  |
|    | 1.1 SEAR                      | CH FOR AN INDIVIDUAL OR USER                    | 3 |  |
|    | 1.1.1                         | Key Points                                      | 3 |  |
|    | 1.1.2                         | Steps to search for an Individual or User       | 4 |  |
|    | 1.2 CREATE PERSON IN WELLSTAR |                                                 |   |  |
|    | 1.2.1                         | Key Points                                      | 5 |  |
|    | 1.2.2                         | Steps to create a Person                        | 6 |  |
|    | 1.3 MOD                       | IFY INDIVIDUAL OR USER1                         | 1 |  |
|    | 1.3.1                         | Key Points1                                     | 1 |  |
|    | 1.3.2                         | Option One: Steps to modify Person information1 | 2 |  |
|    | 1.3.3                         | Option two: Steps to modify Person information1 | 4 |  |
|    | 1.4 MAK                       | e Individual or User Inactive                   | 7 |  |
|    | 1.4.1                         | Key Points1                                     | 7 |  |
|    | 1.4.2                         | Steps to Make Individual or User Inactive1      | 8 |  |

### **COURSE OVERVIEW**

#### **Course Description**

This process includes creating and maintaining people in WellSTAR. This includes Individuals and Users. An agent can also be designated using this process. Changes to the Security Assignments are not covered in this User Guide, but can be found in the WellSTAR for Administrators User guide.

#### **1** CREATE AND MAINTAIN PERSON

This process will be used for creating, modifying and making Individuals or Users inactive. This process will be used to create People on behalf of the Organizations. This process is not used to create an Internal User. All Internal User accounts must be set up through the service desk. Instructions for adding a person as an Internal User are detailed in the WellSTAR For Administrators User guide.

Lesson Objectives:

- Search for a Person
- Create Person
- Modify Person
- Make person inactive

#### **1.1** Search for an Individual or User

#### 1.1.1 Key Points

- Always conduct a search in WellSTAR before adding or modifying any Person, Organization, etc.
- WellSTAR shows all CalGEM data, not just data for one District.

| Entities                                                                                                    | Step 1                                                                                                    | S             | tep 2                          | • Help                          |
|----------------------------------------------------------------------------------------------------|----------------------------------------------------------------------------------------------------|---------------|--------------------------------|---------------------------------|
| Organizations People                                                                                                    | Workgroups                                                                                                    |               | 1                              |                                 |
| $\nabla$                                                                                                    |                                                                                                    | (             | ▼ Advanced Filtering Actions - | Search                          |
| Name †                                                                                                    | Primary Phone                                                                                                    | WellSTAR User | Role(s)                        | Status Step 3                   |
| <b>T</b>                                                                                                    | <b>T</b>                                                                                                    | <b>T</b>      | <b></b>                        | Active                          |
| Aasia Newsome                                                                                                    |                                                                                                    | Y             |                                | Active                          |
| Agent Form Test Test                                                                                                    | (916) 666-6666                                                                                                    | Υ             | Engineer                       | Active                          |
| Aj Ajiduah                                                                                                    |                                                                                                    | Υ             |                                | Active                          |
| Ajay Bhat                                                                                                    |                                                                                                    | Υ             |                                | Active                          |
| Albus Dumbledore                                                                                                    | (267) 578-1248                                                                                                    | Υ             | Contact                        | Active                          |
| Amanda Parks                                                                                                    |                                                                                                    | Υ             |                                | Active                          |
| Anna Hinh                                                                                                    |                                                                                                    | Υ             |                                | Active                          |
| Annie Richardson                                                                                                    |                                                                                                    | Υ             |                                | Active                          |
| Image: Non-State         Image: Non-State         Image: Non-State | 6 <b>&gt;</b> 10 <b>•</b> 10 <b>•</b> 10 | ms per page   |                                | Viewing 1 - 20 from 112 results |

#### 1.1.2 Steps to search for an Individual or User

| Step | Action                                                                                                    | Required<br>Fields |
|------|----------------------------------------------------------------------------------------------------|--------------------|
| 1.   | From the home page click on <b>Explore Data</b> and select <b>Entities</b> . Then ensure that the <b>People</b> tab is selected.<br>Note: when the page loads the <b>Organizations</b> tab will be selected by default.                |                    |
| 2.   | Click Advanced Filtering                                                                                                    |                    |
| 3.   | Delete <b>Active</b> from the <b>Status</b> search criteria. This step ensures that all People will be returned in the search results regardless of status. This is very important to prevent duplicates of People that already exist. |                    |
| 4.   | <ul> <li>A. When Advanced Filtering is enabled, enter the search criteria in the appropriate search field.</li> <li>B. Click the filter  , icon and select the appropriate search condition:</li> </ul>                                |                    |

| i.    | Is equal to: exact match                                                        |  |
|-------|---------------------------------------------------------------------------------|--|
| ii.   | Is not equal: exclude exact match                                               |  |
| iii.  | Starts with: exact match of beginning string                                    |  |
| iv.   | <b>Contains:</b> exact match in any portion of seach results (preferred)        |  |
| V.    | <b>Does not contain:</b> exclude exact match in any<br>portion of seach results |  |
| vi.   | Ends with: exact match of end of string                                         |  |
| vii.  | Is null                                                                         |  |
| viii. | Is not null                                                                     |  |
| ix.   | Is empty                                                                        |  |
| х.    | Is not empty                                                                    |  |

#### 1.2 Create Person in WellSTAR

#### 1.2.1 Key Points

- A person is either an Individual (someone without WellSTAR access, but for whom there is contact information in the System), or a User (someone with access to WellSTAR and some level of Security Assignment).
- A Person is added through the Organization Questionnaire Section 3. People.
- This process will rarely need to be completed by CalGEM staff as Organizations can add people to their Organization through the Organization Questionnaire.
- This process can be used to associate a person who already existing in WellSTAR to an Organization.

🛛 Help

#### Organization Questionnaire

| Form Navigation     | Form Information     Please enter information below.               | * Indicates required fiel       |
|---------------------|--------------------------------------------------------------------|---------------------------------|
| 1. Form Information | Form Name<br>Organization Questionnaire                            |                                 |
|                     | Do you currently operate, or intend to operate oil and gas wells o | r facilities in California? 🛛 🕄 |
|                     | Description *                                                      | 0                               |
|                     |                                                                    |                                 |
|                     |                                                                    |                                 |
|                     | Cancel Save & Continue                                             |                                 |

#### 1.2.2 Steps to create a Person

| Step | Action                                                                                                    | Required<br>Fields |
|------|----------------------------------------------------------------------------------------------------|--------------------|
| 1.   | Verify the Individual or User does not already exist by searching (see the Search lesson at the beginning of this user guide).                                                   |                    |
| 2.   | Look up the Organization the Person is to be added to. If the Organization does not exist create it using the steps outlined in the Create and Maintain Organization User Guide. |                    |
| 3.   | From the Operator detail page select the <b>Actions</b> button<br>and Choose <b>Edit Details</b> .<br>Summary - Actions -<br>Edit Details<br>Transfer Assets<br>Export - PDF     |                    |
| 4.   | Section 1. Form Information, Create a Description.                                                                                                    | Description        |
| 5.   | Select Save and Continue.                                                                                                    |                    |
| 6.   | Select section <b>3</b> . <b>People</b> . The total number of people included in the Organization will be displayed.                                                             |                    |
| 7.   | Select Continue.                                                                                                    |                    |

#### Organization Questionnaire - 1062 McGaw APG LLC (11669)

#### Form ID: 645641

| Form Navigation     | θ | People                             |                                       |       |     | [Hide Form Navi       |
|---------------------|---|------------------------------------|---------------------------------------|-------|-----|-----------------------|
|                     |   | Enter Person information related t | o the Organization below.             |       | * 1 | ndicates Required Fie |
| 1. Form Information |   | People *                           |                                       |       |     |                       |
| 2. Organization     | ~ |                                    |                                       |       |     |                       |
| 3. People           |   | Name                               | WellSTAR User                         | Admin | Add | Person                |
| 4. Document Upload  |   | Clark Neuboff                      | v                                     | v     | v   |                       |
| 5. Form Submit      |   | Clark Neuron                       | · · · · · · · · · · · · · · · · · · · |       |     | Actions               |
| 6. Confirmation     |   | Ed Coltuneac                       | Y                                     | Y     | Ν   | Actions-              |
| 7. Review Comments  |   | Eric Witten                        | Y                                     | Y     | N   | Actions-              |
| 8. Reviewer Fields  |   |                                    |                                       |       |     |                       |
| 9. Review           |   |                                    |                                       |       |     |                       |
|                     |   |                                    |                                       |       |     |                       |
|                     |   |                                    |                                       |       |     |                       |
|                     |   |                                    |                                       |       |     |                       |
|                     |   |                                    |                                       |       |     |                       |
|                     |   |                                    |                                       |       |     | <b>.</b>              |
|                     |   |                                    |                                       |       |     |                       |
|                     |   |                                    |                                       |       |     |                       |
|                     |   |                                    |                                       |       |     |                       |

🛛 Help

| Step | Action                                                                                                    | Required<br>Fields |
|------|----------------------------------------------------------------------------------------------------|--------------------|
| 8.   | The People associated to this organization will be displayed in the <b>People</b> window. Click the <b>Actions</b> button in the top right and select <b>Add Person</b> . |                    |

# Organization Questionnaire - 1062 McGaw APG LLC (11669)

🛛 Help

| Form ID: 645641     |   |                               |                |                       |                                     |
|---------------------|---|-------------------------------|----------------|-----------------------|-------------------------------------|
| Form Navigation     | Θ | Person Info                   |                |                       | [Hide Form Navig                    |
| 1. Form Information |   | O Person Already Exists in We | elistar 🖲 Pe   | rson Does Not Exist i | * Indicates Required Fient WellSTAR |
| 2. Organization     | ~ | First Name *                  | Middle Name    | Last Nar              | ne*                                 |
| 3. People           |   |                               |                |                       |                                     |
| 4. Document Upload  |   | Addresses                     |                |                       | •                                   |
| 5. Form Submit      |   |                               |                |                       |                                     |
| 6. Confirmation     |   | Phone Numbers                 |                |                       | •                                   |
| 7. Review Comments  |   | Email*                        |                |                       |                                     |
| 8. Reviewer Fields  |   |                               |                |                       |                                     |
| 9. Review           |   | Relationship Types *          | Relationship A | Attributes            |                                     |
|                     |   | Select Relationship Types     |                | R User 🗌 Admin        | Agent                               |
|                     |   | Role(s)                       |                |                       |                                     |
|                     |   | Select Roles                  |                |                       |                                     |
|                     |   |                               |                |                       | Canad                               |
|                     |   |                               |                |                       | Cancel Save                         |

| 9.  | To create a new Person, change the radio dial to <b>Person Does Not Exist in WellSTAR.</b>                                                                                              |             |
|-----|----------------------------------------------------------------------------------------------------|-------------|
|     | Person Already Exists in WellSTAR Person Does Not Exist in WellSTAR                                                                                                    |             |
|     | Note: To add a person who already exists in WellSTAR, select the <b>Person</b><br><b>Already Exists in WellSTAR</b> option and use the <b>Find person</b> box to search for the person. |             |
| 10. | Enter the Person information.                                                                                                    | First Name, |
|     |                                                                                                    | Last Name,  |

|     | Note: An email address must be entered for new Users. When the User is                                                                                                    | If User:                                                            |
|-----|----------------------------------------------------------------------------------------------------|---------------------------------------------------------------------|
|     | created WellSTAR will send an email to the new User with instructions on how to access the WellSTAR system.                                                                                                    | Email                                                               |
| 11. | Add an Address by expanding the <b>Addresses</b> section using the arrow symbol <b>v</b><br>and then using the <b>Actions</b> button to select <b>Add Address</b> .<br>Actions <b>v</b><br>Add Address             |                                                                     |
| 12. | Add the Address information.     Address     * Indicates Required Field     Primary     Type*     Address Line 1*     Address Line 2     City*     City*     Country*     State*     Zip Code*     Cancel     Save | Type,<br>Address<br>Line 1, City,<br>Country,<br>State, Zip<br>Code |
| 13. | Select <b>Save.</b> Note: Multiple addresses can be added to the Person's profile, but                                                                                                    |                                                                     |
| 14. | Add a Phone Number by expanding the <b>Phone Numbers</b> section using the arrow symbol<br>and then using the <b>Actions</b> button to select <b>Add Phone Number</b> .<br>Actions - *<br>Add Phone Number         |                                                                     |
| 15. | Add the phone contact information.  Phone Number  Indicates Required Field  Primary  Type*  Description  All comments are discoverable records, open to public review.  Cancel Save                                | Type, Phone<br>Number,<br>Description                               |
| 16. | Select <b>Save.</b> Note: Multiple phone numbers can be added to the Organization, but only one can be marked as primary.                                                                                          |                                                                     |

| 17. | Assign the new person a <b>Relationship Type</b> : <b>Contact, Employee, Lease Contact,</b><br><b>Production Contact</b> , or <b>Subcontractor</b> .                                 |            |  |  |
|-----|----------------------------------------------------------------------------------------------------|------------|--|--|
| 18  | If the new Person is a User use the <b>Relationship Attributes</b> check boxes to                                                                                                    |            |  |  |
| 10. | select WellSTAR User. The new person may be given more than one                                                                                                    |            |  |  |
|     | <b>Relationship Attributes</b> by checking the box for more than one selection.                                                                                                    |            |  |  |
| 10  | When data entry is semplate slighthe Save butter                                                                                                    |            |  |  |
| 19. | When data entry is complete click the <b>Save</b> button.                                                                                                    |            |  |  |
| 20. | Navigate to section <b>5.Form Submit.</b> To associate a form that already exists in the                                                                                             |            |  |  |
|     | WellSTAR system to this form (such as a bond information form): Use the Actions                                                                                                    |            |  |  |
|     | button to select Add Form.                                                                                                    |            |  |  |
|     | Actions - 🌣                                                                                                    |            |  |  |
|     |                                                                                                    |            |  |  |
|     | Add Form                                                                                                    |            |  |  |
| 21  | Select the form to be accepted                                                                                                    |            |  |  |
| 21. | Select the form to be associated.                                                                                                    |            |  |  |
| 22. | Select Save                                                                                                    |            |  |  |
| 23. | To add a comment: Use the text box below the comments summary box.                                                                                                    |            |  |  |
| 24. | Type your comment.                                                                                                    |            |  |  |
| 25. | Check your content, spelling, and grammar.                                                                                                    |            |  |  |
| 26. | Select Add                                                                                                    |            |  |  |
|     | Note: The comment will not be saved until you press Add. Comments cannot be                                                                                                    |            |  |  |
|     | edited or removed and are open to be viewed by all with access to WellSTAR.                                                                                                    |            |  |  |
|     | Ensure that your message is correct before selecting Add.                                                                                                    |            |  |  |
| 27. | Check the "I hereby certify all statements made in this form are, to the best of                                                                                                    | Acknowledg |  |  |
|     | my knowledge, true, correct and complete" box. Your name will appear in the                                                                                                    | ement      |  |  |
|     | submitter box. If you do not check the box you cannot submit the form.                                                                                                    |            |  |  |
|     | Note: Your name will be in the submitter box, even when you are submitting on                                                                                                    |            |  |  |
|     | behalf of the Organization. For this reason, you should upload a copy of the                                                                                                    |            |  |  |
|     | Email, or hard copy documentation that was sent to you prompting you to                                                                                                    |            |  |  |
|     | create the Organization.                                                                                                    |            |  |  |
| 28. | Preview your submission.                                                                                                    |            |  |  |
|     | Note: Previewing your submission will help ensure that you are comfortable                                                                                                    |            |  |  |
|     | with your acknowledgement made in the previous step prior to submitting the                                                                                                    |            |  |  |
|     | data.                                                                                                    |            |  |  |
| 29. | 6: Confirmation: view the confirmation to ensure the submission was                                                                                                    |            |  |  |
|     | successful.                                                                                                    |            |  |  |
|     | Your Organization Questionnaire form 673 has been submitted successfully. Once approved, an email providing initial login instructions will be sent to newly created WellSTAR users. |            |  |  |
| 30. | WellSTAR system sends email to new User                                                                                                    |            |  |  |
|     | Email Text:                                                                                                    |            |  |  |
|     | Welcome to WellSTAR. A request was received to create a WellSTAR login for                                                                                                    |            |  |  |
|     | you. Please use following username and password when logging into the                                                                                                    |            |  |  |
|     | system. You will then be prompted to change your password.                                                                                                    |            |  |  |

| URL: www.WellSTAR.com                                                         |  |
|-------------------------------------------------------------------------------|--|
| Username: {username}                                                          |  |
| Password: {tempPassword}                                                      |  |
| If you did not make this request please contact the WellSTAR Administrator at |  |
| (916) 555-1212.                                                               |  |

#### **1.3 Modify Individual or User**

#### 1.3.1 Key Points

- There are two ways to edit a Person in WellSTAR. A Person can be looked up and edited directly from their Profile page (Option One) or can be edited as part of the Organization (Option Two). A Persons' relationship with that Organization can only be changed through Option Two.
- External Users can have their organization admin make changes to their profile, so this process will be used rarely by CalGEM Staff.
- Modifying Person information for all user, other than the Agent, page does not trigger the review process. If the Agent's information is updated, an internal review task is triggered.

#### **1.3.2** Option One: Steps to modify Person Information

Note: you cannot associate or disassociate a person from an Organization or alter their relationship with that Organization through this process. To alter Organization related Person information proceed to Option Two below in this user guide.

| Person Detail Edit                              |                  | O Help           |
|-------------------------------------------------|------------------|------------------|
| Jeanette McCracken                              |                  | Actions -        |
| First Name*                                     | Middle Name      | Last Name *      |
| Jeanette                                        |                  | McCracken        |
| Email<br>Jeanette.mccracken@conservation.ca.gov | Status<br>Active | Ves Ves          |
| Associated Addresses                            |                  | Add Address 🕨    |
| Associated Phone Numbers                        |                  | Add Phone Number |
| Associated Roles                                |                  | Add Role 🕨       |
| Associated Organizations                        |                  | •                |
|                                                 |                  |                  |
| Cancel                                          |                  |                  |

| Step | Action                                                                                   | Required Fields |
|------|------------------------------------------------------------------------------------------|-----------------|
| 1.   | Search for the Person as shown in the Search lesson at the beginning of this user guide. |                 |
| 2.   | Select a record to modify by clicking on the Name.                                       |                 |
| 3.   | Use the Actions button to select Edit Details.                                           |                 |
| 4.   | Edit any of the heading information by clicking the box of the field to be edited.       |                 |
| 5.   | Add an Address by selecting the Add Address button.                                      |                 |

| 6.  | Add the Address information.                                                       | Type, Address line |
|-----|------------------------------------------------------------------------------------|--------------------|
|     | Address ×                                                                          | 1, City, Country,  |
|     | Indicates Required Field                                                           | State, Zip Code    |
|     | U Primary<br>Type *                                                                |                    |
|     | · · ·                                                                              |                    |
|     | Address Line 1*                                                                    |                    |
|     | Address Line 2                                                                     |                    |
|     |                                                                                    |                    |
|     | City*                                                                              |                    |
|     | Country * State * Zip Code *                                                       |                    |
|     |                                                                                    |                    |
|     | Cancel Save                                                                        |                    |
|     |                                                                                    |                    |
| 7.  | Select <b>Save.</b> Note: Multiple addresses can be added to the Person's profile, |                    |
|     | but only one can be marked as primary.                                             |                    |
| 8.  | Add a phone number by selecting the <b>Add Phone Number</b> button.                |                    |
| 9.  | Add the phone number information.                                                  | Type, Phone        |
|     | Phone Number ×                                                                     | Number,            |
|     | * Indicates Required Field                                                         | Description        |
|     |                                                                                    |                    |
|     |                                                                                    |                    |
|     | Number* Ext                                                                        |                    |
|     |                                                                                    |                    |
|     | Description                                                                        |                    |
|     |                                                                                    |                    |
|     | Ail comments are discoverable records, open to public review.                      |                    |
|     | Cancel Save                                                                        |                    |
| 10. | Select Save.                                                                       |                    |
|     | Note: Multiple phone numbers can be added to the Organization, but only            |                    |
|     | one can be marked as primary.                                                      |                    |
| 11. | Add an associated role by selecting the Add Role button.                           |                    |
| 12. | Add the Role information.                                                          | Role               |
|     | Role(s)                                                                            |                    |
|     | Select Roles                                                                       |                    |
|     |                                                                                    |                    |
|     | Cancel Save                                                                        |                    |
|     |                                                                                    |                    |
|     |                                                                                    |                    |

| 13. | Select <b>Save.</b>                                                    |  |
|-----|------------------------------------------------------------------------|--|
|     | Note: A person may have many roles. These roles are not related to the |  |
|     | Security Assignments for the WellSTAR system.                          |  |
| 14. | Select Save on the Person Detail Edit page to save and exit editing.   |  |

#### **1.3.3** Option two: Steps to modify Person Information

Note: Through this process the relationship between a person and an Organization can be updated.

#### Organization Questionnaire - ABA Energy Corporation (A0150)

\varTheta Help

| Form Navigation     | θ | People                          |                              |       |          |                       |
|---------------------|---|---------------------------------|------------------------------|-------|----------|-----------------------|
| 1. Form Information |   | Enter Person information relate | d to the Organization below. |       | * In     | dicates required fiel |
| 2. Organization     | ✓ | People *                        |                              |       |          | Add Person 🔻          |
| 3 People            |   | Name                            | WellSTAR User                | Admin | Agent    | Actions               |
| 4. Upload Documents |   | A Irani                         | Ν                            | Ν     | N        | Action-               |
| 5. Form Submit      |   | Melissa Irani                   | Ν                            | Ν     | Edit Red | cord<br>Person        |
| 6. Confirmation     |   | A. Irani                        | Ν                            | Ν     | N        | Action                |
| 7. Review Comments  |   | A. Irani                        | N                            | N     | N        | Action                |
| 8. Reviewer Fields  |   |                                 |                              |       |          | -                     |
| 9. Review           |   |                                 |                              |       |          |                       |

| Step | Action                                                               | Required<br>Fields |
|------|----------------------------------------------------------------------|--------------------|
| 1.   | Search for the Organization associated with the Person to be edited. |                    |
| 2.   | Select the Organization record by clicking on the Name.              |                    |
| 3.   | Use the Actions button to select Edit Details.                       |                    |
|      | People [Hide Form Navigation]                                        |                    |
|      | Successfully loaded 1 person currently related to the organization.  |                    |

| 5. | The People associated to this organization will be displayed in the <b>People</b> |
|----|-----------------------------------------------------------------------------------|
|    | window. Click the Action link right of the name of the person to be edited.       |
|    | From the actions menu, you may Edit Record or Remove Person.                      |
|    | Note: Removing a person does not delete them from WellSTAR, it sets their         |
|    | association to this Organization to Inactive.                                     |
| 6. | Select Edit Record.                                                               |
|    | Y Actions-                                                                        |
|    | Edit Decord                                                                       |
|    | Remove Person                                                                     |
|    |                                                                                   |

Help

## Organization Questionnaire - Abalabi (10745)

| Person Info                   |                                                                                                    |                                                                                                    |
|-------------------------------|----------------------------------------------------------------------------------------------------|----------------------------------------------------------------------------------------------------|
|                               |                                                                                                    | * Indicates required fiel                                                                                                    |
| Person Already Exists in Well | IISTAR                                                                                                    | s Not Exist in WellSTAR                                                                                                    |
| ✓ First Name*                 | Middle Name                                                                                                    | Last Name *                                                                                                    |
|                               |                                                                                                    |                                                                                                    |
| Addresses                     |                                                                                                    | •                                                                                                    |
|                               |                                                                                                    |                                                                                                    |
| Phone Numbers                 |                                                                                                    | •                                                                                                    |
| Email                         |                                                                                                    |                                                                                                    |
|                               |                                                                                                    |                                                                                                    |
| Relationship Types *          | Relationship Attributes                                                                                                    |                                                                                                    |
| Select Relationship Types     | WellSTAR User                                                                                                    | Admin                                                                                                    |
| Role(s)                       |                                                                                                    |                                                                                                    |
| Select Roles                  |                                                                                                    |                                                                                                    |
|                               |                                                                                                    |                                                                                                    |
|                               |                                                                                                    | Cancel Save                                                                                                    |
|                               | <ul> <li>Person Info</li> <li>Person Already Exists in We</li> <li>First Name*</li> <li>Addresses</li> <li>Phone Numbers</li> <li>Email</li> <li>Relationship Types*</li> <li>Select Relationship Types</li> <li>Role(s)</li> <li>Select Roles</li> </ul> | Person Info Person Already Exists in WellSTAR  Person Doe First Name* Middle Name Addresses Phone Numbers Email Relationship Types* Relationship Attributes Select Relationship Types Role(s) Select Roles |

| 7. | Edit any of the heading information by clicking the box of the field to be edited.                |  |
|----|---------------------------------------------------------------------------------------------------|--|
| 8. | Add an Address by expanding the Add Address section, clicking Actions, and selecting Add Address. |  |

| 9.  | Add the Address information.                                                                                                    | Type, Address line<br>1, City, Country,<br>State, Zip Code |
|-----|----------------------------------------------------------------------------------------------------|------------------------------------------------------------|
| 10. | Select <b>Save.</b><br>Note: Multiple addresses can be added to the Person's profile, but only one<br>can be marked as primary.                                                  |                                                            |
| 11. | Add a phone number by expanding the Phone Numbers section, clicking <b>Actions</b> , and selecting <b>Add Phone Number</b> .                                                     |                                                            |
| 12. | Add the phone number information.  Phone Number Indicates Required Field Primary Type* Ext Description All comments are discoverable records, open to public review. Cancel Save | Type, Phone<br>Number,<br>Description                      |
| 13. | Select <b>Save.</b><br>Note: Multiple phone numbers can be added to the Person, but only one can<br>be marked as primary.                                                        |                                                            |
| 14. | To associate a relationship type, click in the <b>Relationship Type</b> box and select from the drop-down menu.                                                                  |                                                            |
| 15. | Change <b>Relationship Attributes</b> as needed by checking or unchecking the boxes.<br>Note: This includes making a person the Agent of the Organization.                       |                                                            |
| 16. | To associate a role, click in the <b>Roles</b> box and select from the drop-down menu.                                                                                           |                                                            |
| 17. | Select <b>Save</b> on the <b>3. People Section</b> of the form.                                                                                                    |                                                            |

| 18. | Navigate to section <b>5.Form Submit.</b> To associate a form that already exsits in the WellSTAR system to this form (such as a bond information form): Use the <b>Actions</b> button to select <b>Add New</b> .                                                                                                    |                 |
|-----|----------------------------------------------------------------------------------------------------|-----------------|
| 19. | Select the form to be associated.                                                                                                    |                 |
| 20. | Select Save                                                                                                    |                 |
| 21. | To add a comment:                                                                                                    |                 |
|     | Use the text box below the comments summary box.                                                                                                    |                 |
| 22. | Type your comment.                                                                                                    |                 |
| 23. | Check your content, spelling, and grammar.                                                                                                    |                 |
| 24. | Select <b>Add</b><br>Note: The comment will not be saved until you press Add. Comments cannot<br>be edited or removed and are open to be viewed by all with access to<br>WellSTAR. Ensure that your message is correct before selecting Add.                                                                                                    |                 |
| 25. | Check the "I hereby certify all statements made in this form are, to the best<br>of my knowledge, true, correct and complete" box. Your name will appear in<br>the submitter box. If you do not check the box you cannot submit the form.<br>Note: Your name will be in the submitter box, even when you are submitting<br>on behalf of the Organization. For this reason, you should upload a copy of<br>the Email, or hard copy documentation that was sent to you prompting you to<br>create the Organization. | Acknowledgement |
| 26. | Preview your submission.<br>Note: Previewing your submission will help ensure that you are comfortable<br>with your acknowledgement made in the previous step prior to submitting<br>the data.                                                                                                    |                 |
| 27. | 6: Confirmation: view the confirmation to ensure the submission was successful.                                                                                                    |                 |

#### 1.4 Make Individual or User Inactive

#### 1.4.1 Key Points

- When made inactive, Individuals and Users are still associated to the Organization in the system, but are not active. No information is deleted.
- WellSTAR shows all CalGEM data, not just data for one District.

#### 1.4.2 Steps to Make Individual or User Inactive

| Home Entities Ariel Pruitt       |                                                    |                                          |                              |           |
|----------------------------------|----------------------------------------------------|------------------------------------------|------------------------------|-----------|
| Person Detail                    |                                                    |                                          |                              | Help      |
| Ariel Pruitt                     |                                                    |                                          | Summary -                    | Actions - |
| User Information<br>Ariel Pruitt | Phone<br>Email<br>Ariel.pruitt@conservation.ca.gov | Status<br>Active<br>WellSTAR User<br>Yes | Edit Details<br>Export - PDI | -         |
| Associated Addresses             |                                                    |                                          |                              | •         |
| Associated Phone Numbers         |                                                    |                                          |                              | •         |
| Associated Roles                 |                                                    |                                          |                              | •         |
| Associated Organizations         |                                                    |                                          |                              | •         |
| Associated Workgroups            |                                                    |                                          |                              | •         |
| Comments                         |                                                    |                                          |                              | •         |

| Step | Action                                                                                   | Required<br>Fields |
|------|------------------------------------------------------------------------------------------|--------------------|
| 1.   | Search for the Person as shown in the Search lesson at the beginning of this user guide. |                    |
| 2.   | Select a Person to become inactive by clicking on the Name.                              |                    |
| 3.   | Use the Actions button to select Edit Details.                                           |                    |
| 4.   | Set the <b>Status</b> to <b>Inactive</b> .<br>Status                                     |                    |
|      | Active  Active Inactive                                                                  |                    |
| 5.   | Click the <b>Save</b> button to save changes and close out of editing.                   |                    |